# **Datamatics Global Services Limited**

Regd. Office: Knowledge Centre, Plot No. 58, Street No. 17, MIDC, Andheri (E), Mumbai 400 093. Tel: +91-22-61020000/1/2 | Fax: +91-22-28343669 | CIN: L72200MH1987PLC045205 Website: www.datamatics.com | Email: investors@datamatics.com

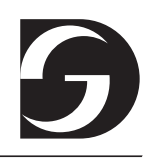

## (Please read the instructions printed for exercising your vote)

#### Serial No:

| 1. | Name and Address of the Member<br>(in block letters):<br>(Including Joint holders, if any) |  |
|----|--------------------------------------------------------------------------------------------|--|
| 2. | Folio No:                                                                                  |  |
|    | DP ID/Clent ID*:                                                                           |  |

(\* Applicable to Members holding shares in Dematerialized form)

| 3. | Number of Shares held: |  |
|----|------------------------|--|
|    |                        |  |

#### Dear Member,

In compliance with the provisions of Section 108 of the Companies Act, 2013 read with Rule 20 of the Companies (Management and Administration) Rules, 2014 as amended by the Companies (Management and Administration) Amendment Rules, 2015 and Regulation 44 of SEBI (Listing Obligations and Disclosure Requirements), Regulations, 2015, the Company is pleased to provide its members facility to exercise their right to vote on resolutions proposed to be considered at the 31st AGM, by electronic means and the business may be transacted through e-Voting Services. The facility of casting the votes by the members using an electronic voting system from a place other than venue of the AGM ("remote e-voting") will be provided by NSDL.

Your e-voting particulars are set out below:

| EVEN (Remote e-Voting Event Number) | User ID | Password/PIN |
|-------------------------------------|---------|--------------|
|                                     |         |              |
|                                     |         |              |

The remote e-voting facility will be available during the following voting period:

| Commencement of the e-Voting | End of remote e-Voting       |
|------------------------------|------------------------------|
| August 09, 2019 at 9.00 a.m. | August 12, 2019 at 5.00 p.m. |

The cut-off date (record date) for the purpose of reckoning the eligibility of a member to cast vote through remote e-voting and voting at the 31<sup>st</sup> AGM is August 07, 2019.

This communication forms an integral part of the Notice dated May 09, 2019 for the 31<sup>st</sup> AGM of the members of the Company to be held on Tuesday, August 13, 2019.

By Order of the Board of Directors

**Place:** Mumbai **Date:** May 09, 2019 Divya Kumat EVP, Chief Legal Officer & Company Secretary

# **Datamatics Global Services Limited**

Regd. Office: Knowledge Centre, Plot No. 58, Street No. 17, MIDC, Andheri (E), Mumbai 400 093. Tel: +91-22-61020000/1/2 | Fax: +91-22-28343669 | CIN: L72200MH1987PLC045205 Website: www.datamatics.com | Email: investors@datamatics.com

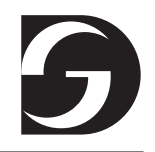

The Instructions for remote e-voting are as under:

### Step 1: Log-in to NSDL e-Voting system

- 1. Visit the e-Voting website of NSDL. Open web browser by typing the following URL: https://www.evoting.nsdl.com/.
- 2. You will have to enter your User ID, your Password and a Verification Code as shown on the screen. Alternatively, if you are registered for NSDL eservices i.e. IDEAS, you can log-in at https://eservices.nsdl.com/ with your existing IDEAS login. Once you log-in to NSDL eservices after using your log-in credentials, click on e-Voting and you can proceed to Step 2 i.e. Cast your vote electronically.
- 3. Your User ID details will be as per details given below :
  - a) For Members who hold shares in demat account with NSDL: 8 Character DP ID followed by 8 Digit Client ID (For example if your DP ID is IN300\*\*\* and Client ID is 12\*\*\*\*\* then your user ID is IN300\*\*\*12\*\*\*\*\*).
  - b) For Members who hold shares in demat account with CDSL: 16 Digit Beneficiary ID (For example if your Beneficiary ID is 12\*\*\*\*\*\*\*\*\*\*\*\*\*\* then your user ID is 12\*\*\*\*\*\*\*\*\*\*\*).
  - c) For Members holding shares in Physical Form: EVEN Number followed by Folio Number registered with the company (For example if folio number is 001\*\*\* and EVEN is 101456 then user ID is 101456001\*\*\*).
- 4. Your password details are given below:
  - a. If you are already registered for e-Voting, then you can use your existing password to login and cast your vote.
  - b. If you are using NSDL e-Voting system for the first time, you will need to retrieve the 'initial password' which was communicated to you. Once you retrieve your 'initial password', you need enter the 'initial password' and the system will force you to change your password.
  - c. How to retrieve your 'initial password'?
    - i. If your email ID is registered in your demat account or with the company, your 'initial password' is communicated to you on your email ID. Trace the email sent to you from NSDL from your mailbox. Open the email and open the attachment i.e. a .pdf file. Open the .pdf file. The password to open the .pdf file is your 8 digit client ID for NSDL account, last 8 digits of client ID for CDSL account or folio number for shares held in physical form. The .pdf file contains your 'User ID' and your 'initial password'.
    - ii. If your email ID is not registered, your 'initial password' is communicated to you on your postal address.
- 5. If you are unable to retrieve or have not received the "Initial password" or have forgotten your password:
  - a. Click on "Forgot User Details/Password?" (If you are holding shares in your demat account with NSDL or CDSL) option available on www.evoting.nsdl.com.
  - b. "Physical User Reset Password?" (If you are holding shares in physical mode) option available on www.evoting.nsdl.com.
  - c. If you are still unable to get the password by aforesaid two options, you can send a request at <u>evoting@nsdl.co.in</u> mentioning your demat account number/folio number, your PAN, your name and your registered address.
- 6. Now, you will have to click on "Login" button.
- 7. After you click on the "Login" button, Home page of e-Voting will open.

## Step 2: Cast your vote electronically on NSDL e-Voting system.

- 1. After successful login at Step 1, you will be able to see the Home page of e-Voting. Click on e-Voting. Then, click on Active Voting Cycles.
- 2. After click on Active Voting Cycles, you will be able to see all the companies "EVEN" in which you are holding shares and whose voting cycle is in active status.
- 3. Select "EVEN" of the Company.
- 4. Now you are ready for e-Voting as the Voting page opens.
- 5. Cast your vote by selecting appropriate options i.e. assent or dissent, verify/modify the number of shares for which you wish to cast your vote and click on "Submit" and also "Confirm" when prompted.
- 6. Upon confirmation, the message "Vote cast successfully" will be displayed.
- 7. You can also take the printout of the votes cast by you by clicking on the print option on the confirmation page.
- 8. Once you confirm your vote on the resolution, you will not be allowed to modify your vote.